# Deploying Intellicus Portal on WebLogic

Version: 7.3

.

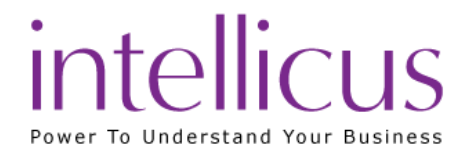

#### Copyright © 2015 Intellicus Technologies

This document and its content is copyrighted material of Intellicus Technologies.

The content may not be copied or derived from, through any means, in parts or in whole, without a prior written permission from Intellicus Technologies. All other product names are believed to be registered trademarks of the respective companies.

Dated: August 2015

# Acknowledgements

Intellicus acknowledges using of third-party libraries to extend support to the functionalities that they provide.

For details, visit: <u>http://www.intellicus.com/acknowledgements.htm</u>

#### Contents

| 1 D | eploying Intellicus portal on WebLogic           | 4  |
|-----|--------------------------------------------------|----|
|     | Target Audience                                  | 4  |
|     | Download Intellicus web application for WebLogic | 4  |
|     | To Create WebLogic Domain for Intellicus         | 4  |
|     | To deploy Intellicus as Web Application          | 14 |

# 1 Deploying Intellicus portal on WebLogic

The chapter provides instructions to deploy Intellicus in WebLogic on Linux platform:

- Install the Intellicus Web-based Reporting Suite.
- Start the Intellicus Report Server.
- Create Domain for Intellicus application in WebLogic.
- Deploy the Intellicus in WebLogic as a Web Application.
- Start the Intellicus web application in WebLogic

#### **Target Audience**

This document is technical in nature and is written for users who have knowledge of the following:

- Linux administration.
- Web Logic Server Application Server administration.

Important: Intellicus web application can be deployed inside WEBLOGIC Server,
whereas Intellicus Report Server always needs to be run separately.

#### Steps to deploy Intellicus application in WebLogic

The steps are as follows:

- 1. Download and place Intellicuswebapplication.tar.gz in WebLogic at <home folder>/bea/user\_projects/domains/mydomain.
- 2. Decompress the file intellicuswebapplication.tar.gz.
- 3. Create Intellicus domain in WebLogic. Click here for Steps.
- 4. Deploy Intellicus application in the WebLogic domain.

#### Download Intellicus web application for WebLogic

Intellicus provides separate download of Intellicuswebapplication.tar.gz (name shall be followed by version). Contact Intellicus support to receive a link for that download. Unzip the gz after downloading it.

gunzip intellicuswebapplication.tar.gz

This will create intellicuswebapplication.tar.

#### To Create WebLogic Domain for Intellicus

Steps to create domain in WebLogic on Linux, Solaris and Windows platforms are:

#### Create Domain in Web Logic 8.1 on Linux & Solaris

Steps to create a domain for Intellicus in WebLogic while working through Console are given below. Click on directory bea/weblogic81/common/bin and run config.sh. The file runs in Console Mode.

#### Step 1: Create or Extend a Configuration

Figure 1: Create or Extend a Configuration

Selects option Create a new WebLogic configuration. Specify point 1 and press Enter key.

#### Step 2: Select a Domain Template

| Select a Domain Template:                                                                                                |
|----------------------------------------------------------------------------------------------------|
|                                                                                                    |
|                                                                                                    |
| Disease solest a template from the list or colest another directory of templates                                         |
| Flease select a template from the fist of select another directory of templates.                                         |
|                                                                                                    |
| * [/root/bea/weblogic81/common/templates/domains]                                                                        |
|                                                                                                    |
| 11WebLogic Server Examples Domain 8.1.4.0                                                                                |
| I DEA CONTAINT TANA                                                                                                    |
| bla Systems, Inc.                                                                                                    |
| Create the WebLogic Server Examples domain in a directory outside of the installed kit. The Examples domain contains     |
| a collection of examples to show best practices for coding individual J2EE APIs.                                         |
|                                                                                                    |
| ->21Basic WebLogic Server Domain 8.1.4.0                                                                                 |
|                                                                                                    |
| DEX Systems, The.                                                                                                    |
| Create a basic WebLogic Server domain without installing sample applications.                                            |
|                                                                                                    |
| 3 Basic WebLogic Workshop Domain 8.1.4.0                                                                                 |
| BEA Systems. Inc.                                                                                                    |
|                                                                                                    |
| - citate a parte scholgie scholgie scholar in scholar in sample appleations. Pointing scholar sing scholar sing          |
| will support the weblogic server and weblogic workshop functime functionality, including support for other applications, |
| Web applications, Web Services and custom controls. Use domains created from this template for development of WebLogic   |
| Workshop applications.                                                                                                   |
|                                                                                                    |
| 41Avitek Medical Records Sample Domain 8.1.4.0                                                                           |
| DFA Gratawa Tug                                                                                                    |
| DEX Systems, The                                                                                                    |
| Create the Aviter Medical Records domain in a directory outside of the installed Rit. The Aviter Medical Records is      |
| a WebLogic Server sample application suite that concisely demonstrates all aspects of the J2EE platform.                 |
|                                                                                                    |
| 5 Select another directory location                                                                                      |
|                                                                                                    |
|                                                                                                    |
|                                                                                                    |
|                                                                                                    |
|                                                                                                    |
| Enter index number to select OR [Exit][Previous][Next]> 2                                                                |
|                                                                                                    |

*Figure 2: Select a Domain Template* 

Select option Basic WebLogic Server Domain. Specify point 2 and press Enter key.

Figure 3: Choose Configuration Option

Select Yes to run the wizard in express mode. Specify point1 and press Enter key.

#### Step 4: Configure Administrative User name and User password

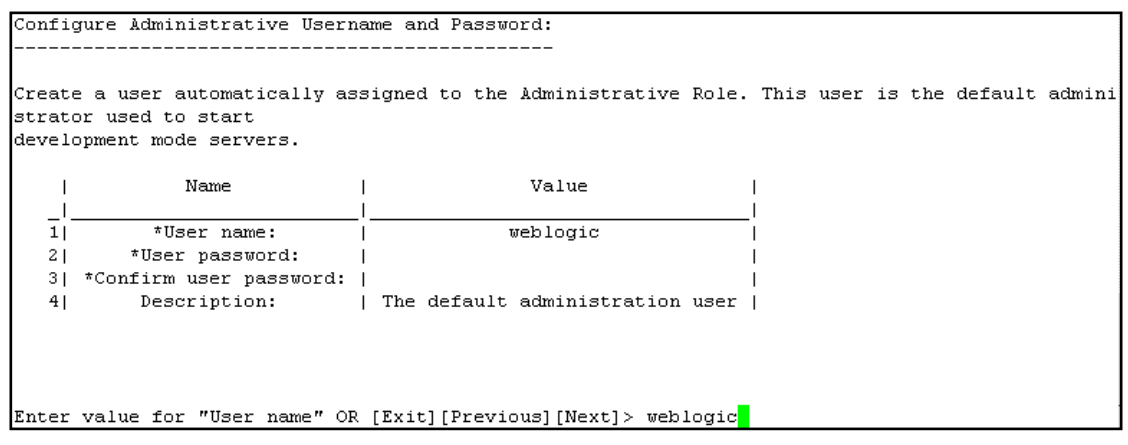

Figure 4: Administrative Username and Password

The steps are listed below:

- 1. Specify 1 and press enter key to select **User name** option.
- 2. Specify the User name and press **Enter** key.
- 3. Specify 2 and press **Enter** key to select **user password** option.
- 4. Specify the user password and press **Enter** key.
- 5. Specify 3 and press **Enter** to select **confirm user password** option.
- 6. Enter the same password that use entered earlier and press **Enter** key.
- 7. Go to the next step after specifying n and press **Enter** key.

Step 5: Domain Mode Configuration

Domain Mode Configuration: ------Enable Development or Production Mode for this domain. ->1|Development Mode 2|Production Mode Enter index number to select OR [Exit][Previous][Next]>2

*Figure 5: Domain Mode Configuration* 

Specify 2 and press Enter key to select Production Mode.

#### Step 6: Java SDK Selection

Figure 6: Java SDK Selection

Select 2 and press Enter key to select Sun SDK 1.4.2\_05 @/root/bea/jdk1420\_05

#### Step 7: Select the target domain directory for this configuration

Input new Target Location OR [Exit][Previous][Next]> /root/bea/user\_projects/domains/intellicus

Figure 7: Target Domain Directory

Specify the path and press **Enter** key to mention the path where that extracted Intellicus web application will be placed.

#### Step 8: Edit Domain Information

| Edit Domain Information:                    | Edit Domain Information:                                  |
|---------------------------------------------|-----------------------------------------------------------|
|                                             |                                                           |
| Enter value for "Name" OR [Exit][Previous][ | NEnter option number to select OR [Exit][Previous][Next]> |

*Figure 8: Domain Information* 

Specify name of the domain. The steps are listed below:

- 1. Specify 1 and press **Enter** key to choose to specify name.
- 2. Press **Enter** key after specifying name.
- 3. Specify 1 and press **Enter** key to modify name (accept the change in the name),
- 4. Go to the next step after specifying n and press **Enter** key.

Domain is created.

*Figure 9: Domain is created* 

#### Step 9: Extract Intellicus web application files into WebLogic Domain

Extract the contents from the file intellicuswebapplication.tar to the /root/bea/user\_projects/domain/intellicus folder.

tar -xvf intellicuswebapplication.tar

This will extract the Intellicus web application files.

Click here to go to step to Start Intellicus Application in WebLogic.

#### To Create WebLogic Domain on Windows

#### Step 1: Create a new Configuration

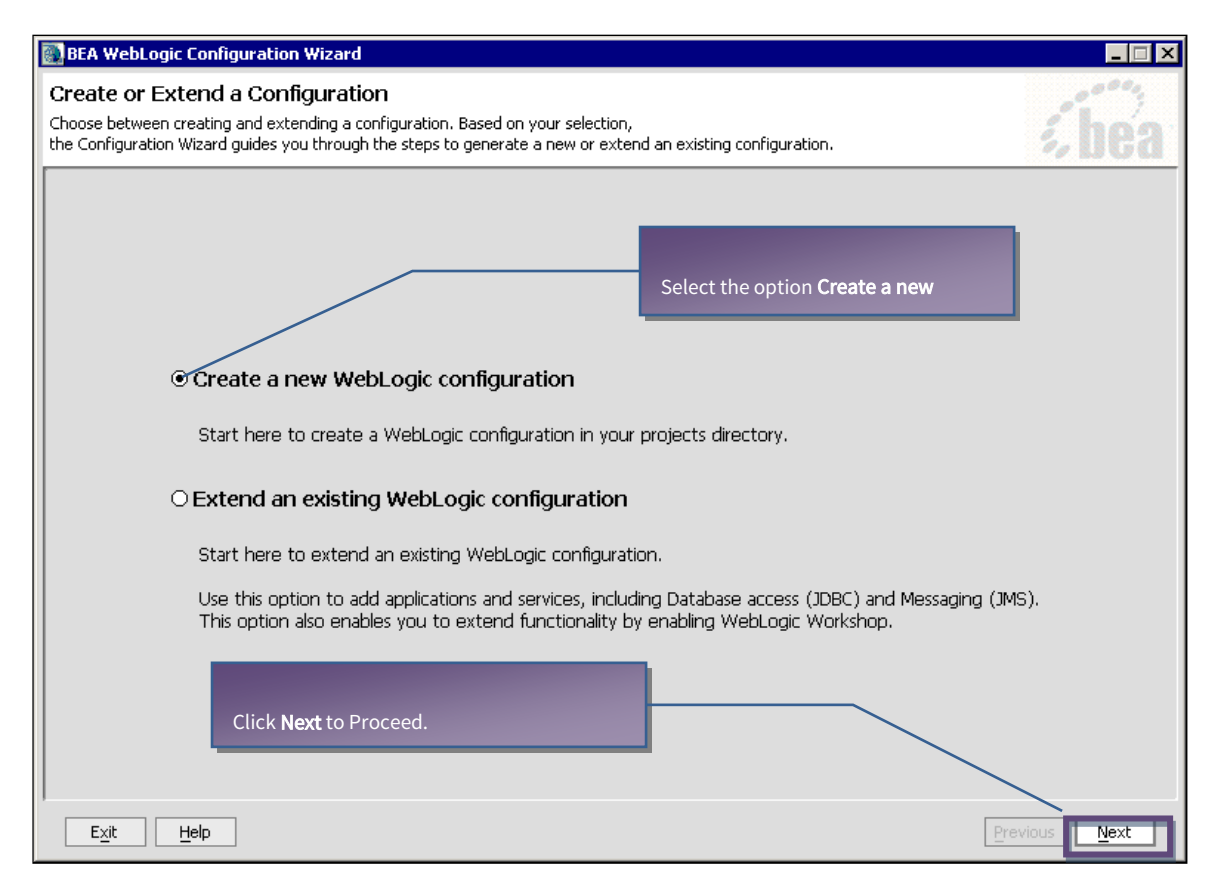

Figure 10: Create or Extend a Configuration

#### Step 2: Select a Configuration Template

| BEA WebLogic Configuration Wizard<br>Select a Configuration Template<br>Select the configuration template that best meets your required<br>define the infrastructure of a domain. They may also define oth | ment. Minimally, configuration templates<br>rer applications, data and services. |
|----------------------------------------------------------------------------------------------------|----------------------------------------------------------------------------------|
| Templates         WebLogic Configuration Templates         BEA         WebLogic Server Examples Domain         Avitek Medical Records Sample Domain         Basic WebLogic Server Domain                   | Description<br>Create a basic WebLogic Ser<br>Select this option and             |
| click Ne                                                                                                    | ext to proceed.                                                                  |
| Locate Additional Templates           Erowse         C:\bea\weblogic81\common\templates\domains                                                                                                    | Author<br>BEA Systems, Inc.                                                      |
| E <u>x</u> it <u>H</u> elp                                                                                                    | Previous Next                                                                    |

Figure 11: Select a Configuration Template

#### Step 3: Choose Express Configuration

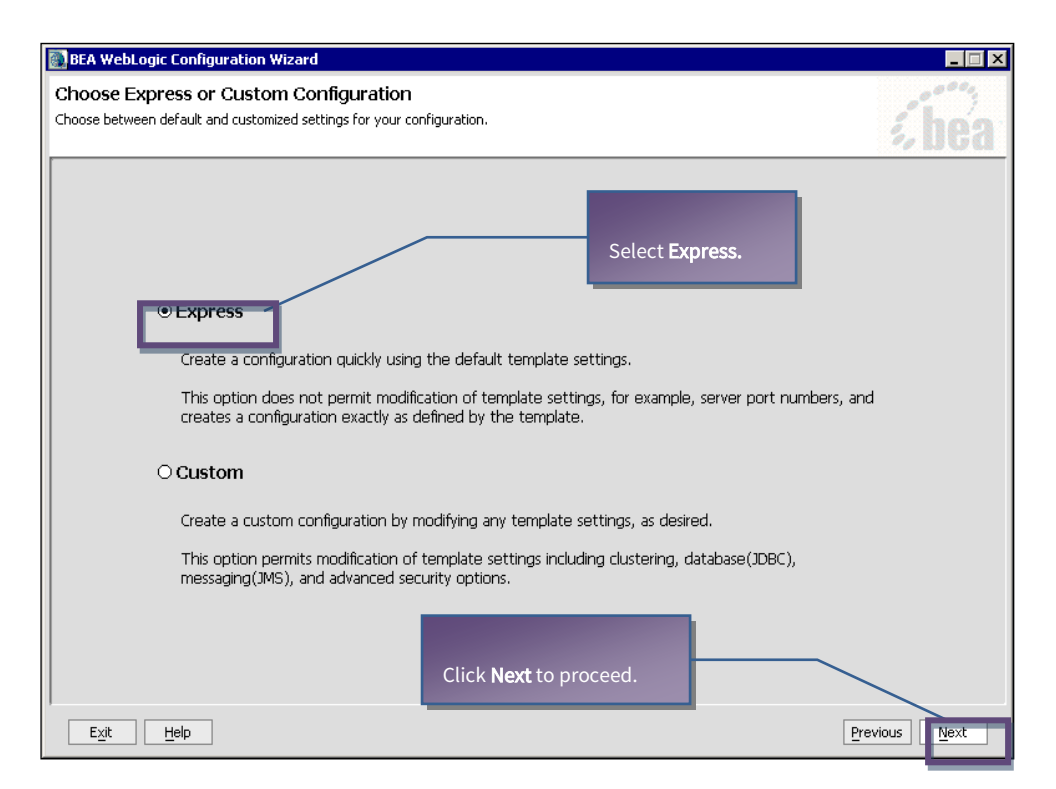

Figure 12: Choose Express of Custom Configuration

#### Step 4: Configure Admin Username and Password

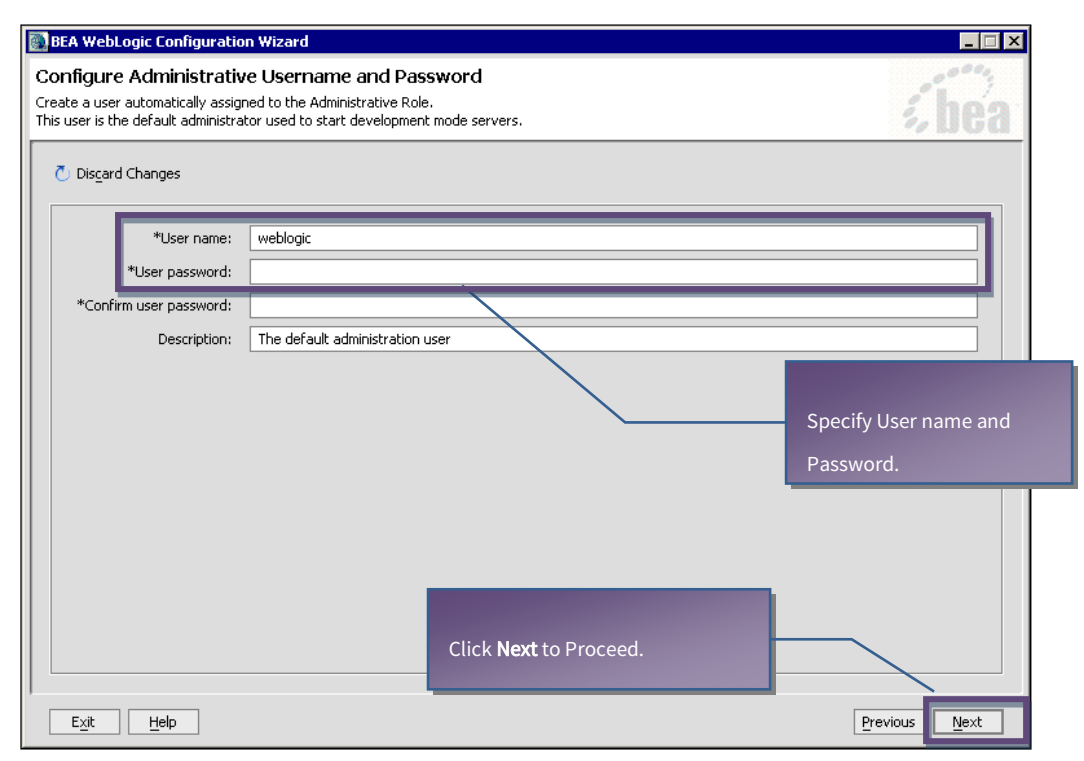

*Figure 13: Configure Administrative Username and Password* 

#### Step 5: Configure Server Start Mode and Java SDK

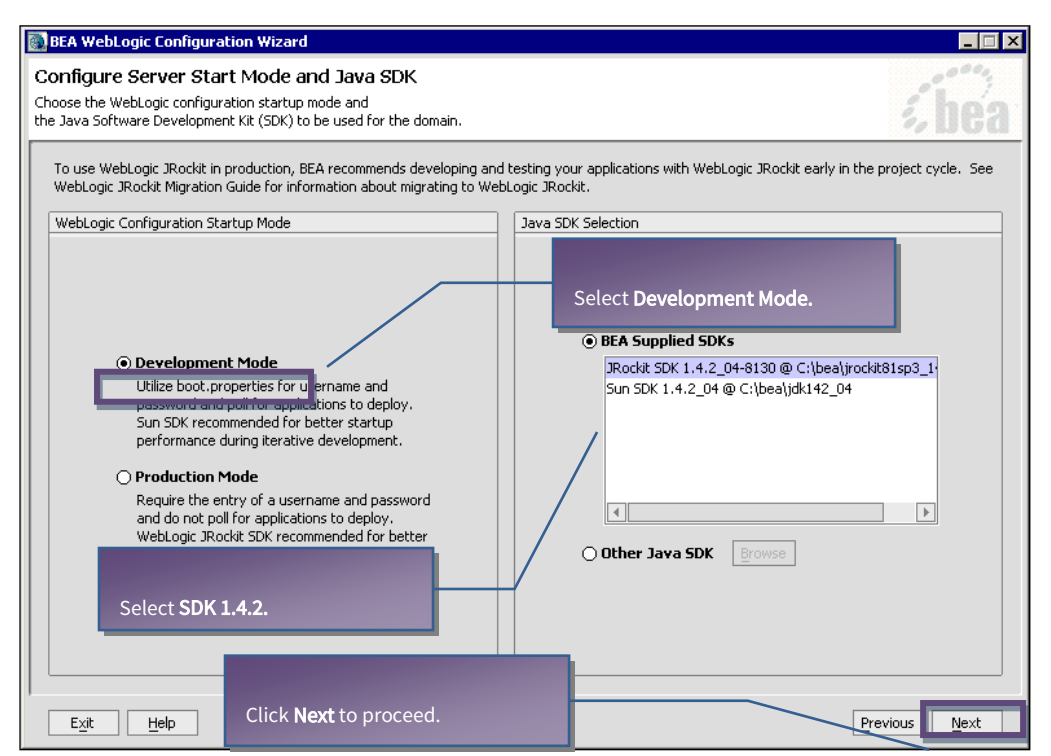

Figure 14: Configure Server Start Mode and Java SDK

### Step 6: Configuration Summary

| Immary and make any corrections by returning to the as: | sociated s | ection in the<br>Configuratio                          | Configuration Wizard.                                                                                                    |
|---------------------------------------------------------|------------|--------------------------------------------------------|----------------------------------------------------------------------------------------------------|
| Template<br>Server                                      | Specif     | Attribute<br>Vame<br>Description<br>Author<br>Jocation | Value<br>Basic WebLogic Server Domain<br>Create a basic WebLogic Server domain without installing sample application<br>BEA Systems, Inc.<br>C:\bea\weblogic81\common\templates\domains\wls.jar |
| Summary View: Deployment                                |            | (                                                      |                                                                                                    |
| Configuration Location and Domain Name                  |            |                                                        |                                                                                                    |

Figure 15: Create WebLogic Configuration

# Step 7: Final step

| BEA WebLogic Configuration W | izard                                                                                                    |                     |
|------------------------------|----------------------------------------------------------------------------------------------------|---------------------|
| Creating Configuration       |                                                                                                    | <i>i</i> bea        |
|                              |                                                                                                    |                     |
|                              | Preparing<br>Extracting Configuration Contents<br>Creating Configuration Security Information<br>Saving the Configuration Information<br>Storing Domain Information<br>String Substituting Configuration Files<br>Performing OS Specific Tasks<br>Configuration Created Successfully! |                     |
| To c<br>Don                  | Configuration Location: C:\bea\user_projects\domains\intellicus omplete the process click e.                                                                                                    | Start, Admin Server |
|                              | _                                                                                                    | Previous Done       |

Figure 16: Creating Configuration – The final step

# To deploy Intellicus as Web Application

This activity is done on the web interface of WebLogic Admin Console. To get WebLogic Admin Console, specify the following URL in the browser window:

http://<IP of the weblogic server>:<port>/console/

#### Step 1. Web Application Modules Screen

From the tree structure appearing on the left, click **Deployments** > **Web Application Modules**. Following screen appears:

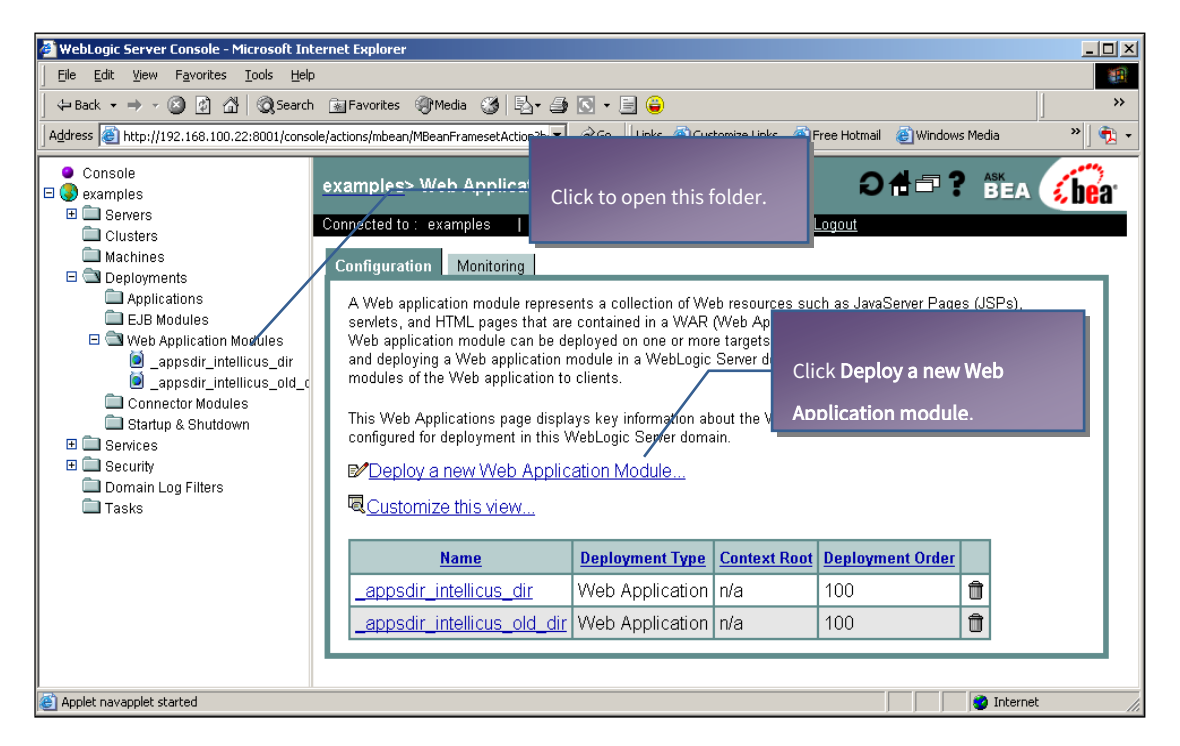

Figure 17: Start from this page.

#### Step 2. Deploy a Web Application module Screen

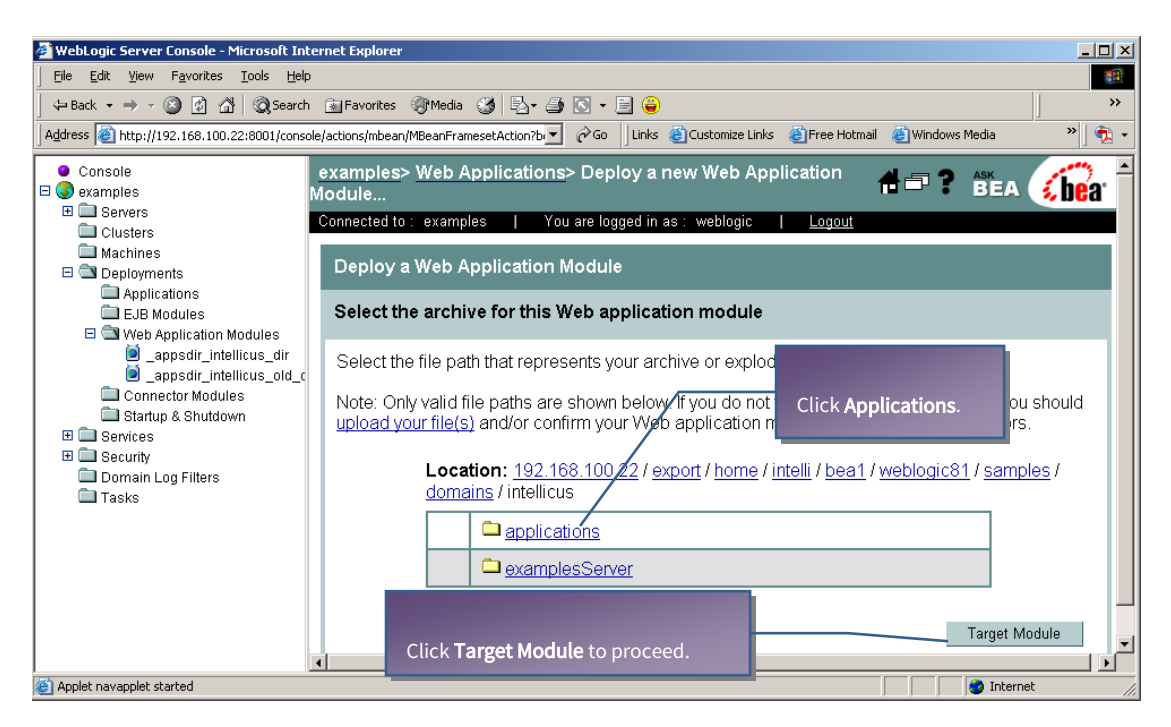

Figure 18: Select applications option.

#### Step 3. Select the archive

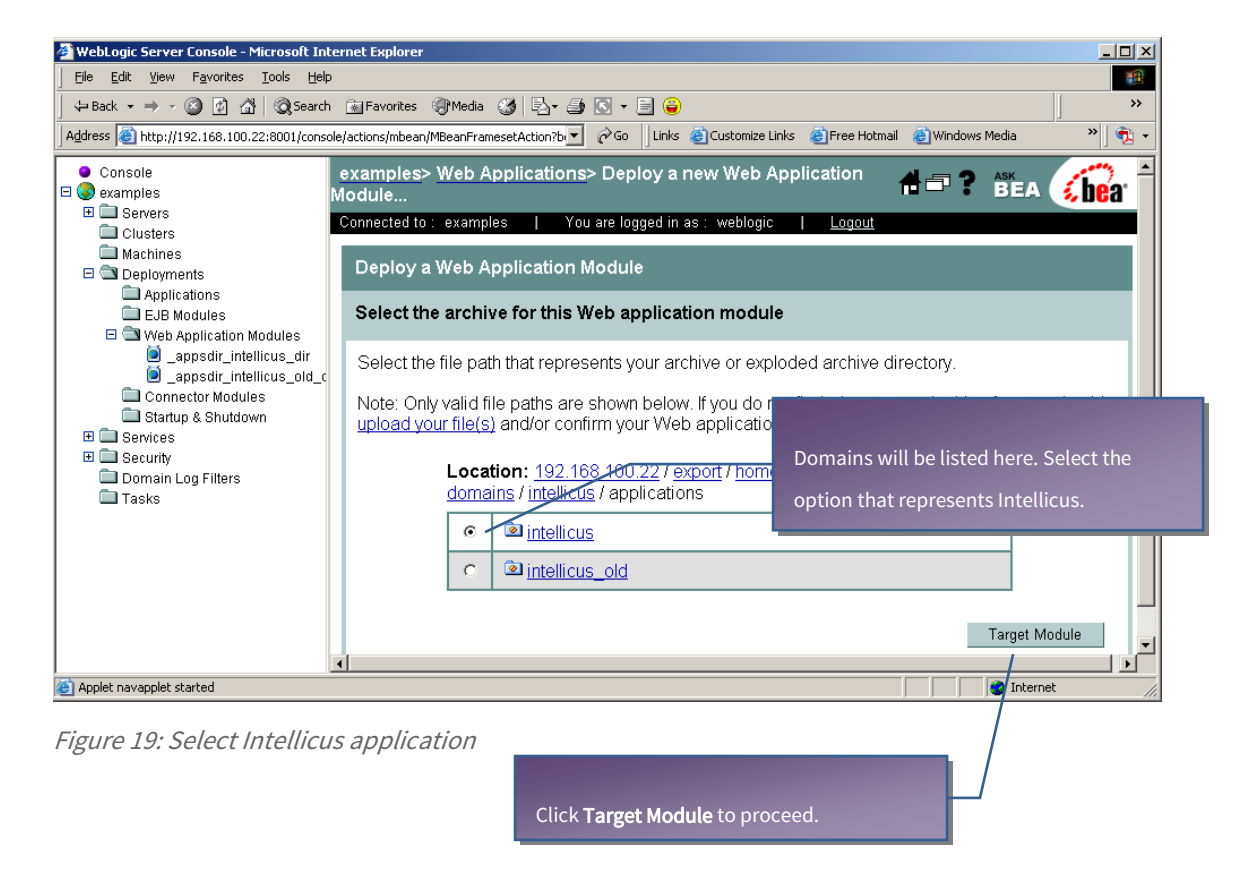

#### Step 4. Select target for application module

| WebLogic Server Console - Microsoft In                                                    | ternet Explorer                                                                                                    |
|-------------------------------------------------------------------------------------------|----------------------------------------------------------------------------------------------------|
| File Edit View Favorites Tools Hel                                                        | p E                                                                                                    |
| 🕁 Back 🔹 🤿 👻 🙆 🚮 🔯 Searci                                                                 | h 📷 Favorites 🛞 Media 🧭 🛃 🖕 🎒 💽 👻 🗒 🤪                                                                                                    |
| Address 🙆 http://192.168.100.22:8001/cons                                                 | sole/actions/mbean/MBeanFramesetAction?b 🔻 🔗 Go 🛛 Links 🍘 Customize Links 💩 Free Hotmail 💩 Windows Media 👋 📆 🗸                                     |
| Console     examples     Exervers     Clusters                                            | examples> Web Applications> Deploy a new Web Application A = ? Ask<br>Module<br>Connected to : examples   You are logged in as : weblogic   Logout |
| ☐ Machines<br>□                                                                           | Deploy a Web Application Module                                                                                                    |
| □ Applications<br>□ EJB Modules<br>□ □ Veb Application Modules                            | Select targets for this Web application module                                                                                                    |
| <ul> <li>_appsdir_intellicus_dir</li> <li>_appsdir_intellicus_old_d</li> </ul>            | Select the servers and/or clusters on which you want to deploy your new Web Application module.                                                    |
| Connector Modules     Startup & Shutdown     Services     Security     Domain Log Filters | Independent Servers  Select the options representing Intellice                                                                                     |
| Tasks                                                                                     |                                                                                                    |
|                                                                                           | Continue                                                                                                    |
|                                                                                           | Click <b>Continue</b> to proceed.                                                                                                    |
| Applet navapplet started                                                                  | 📄 👘 Internet 🥢                                                                                                    |

Figure 20: Selecting the server

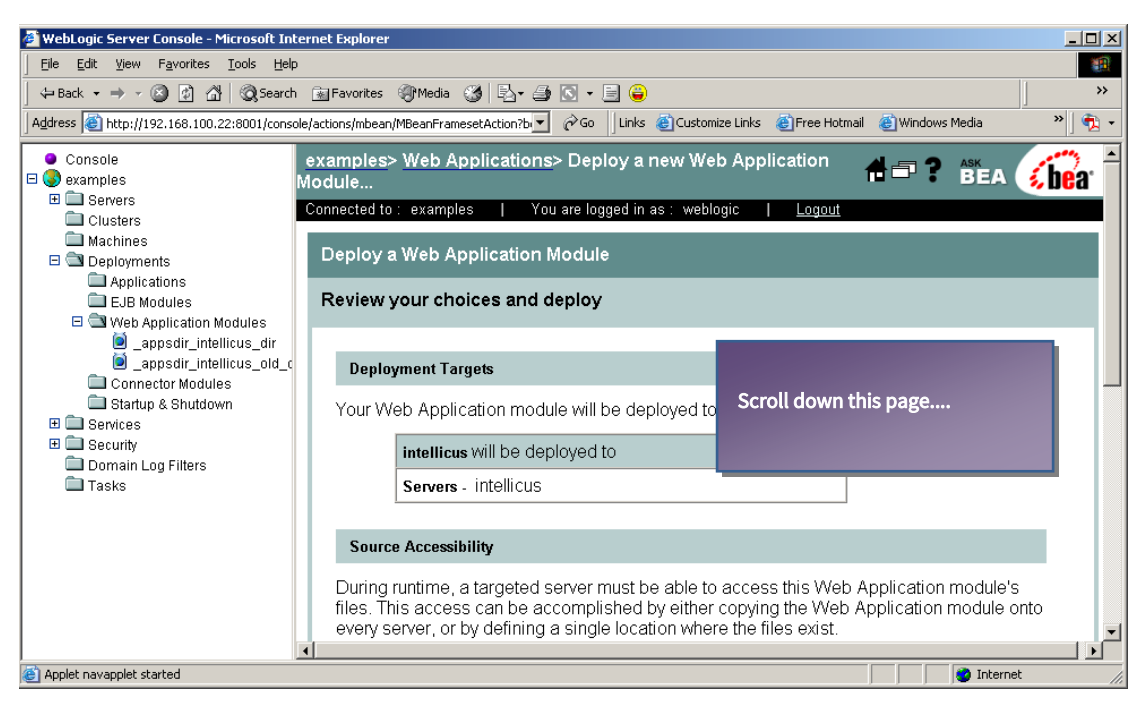

# Step 5. Complete application creation

Figure 21: Application creation complete

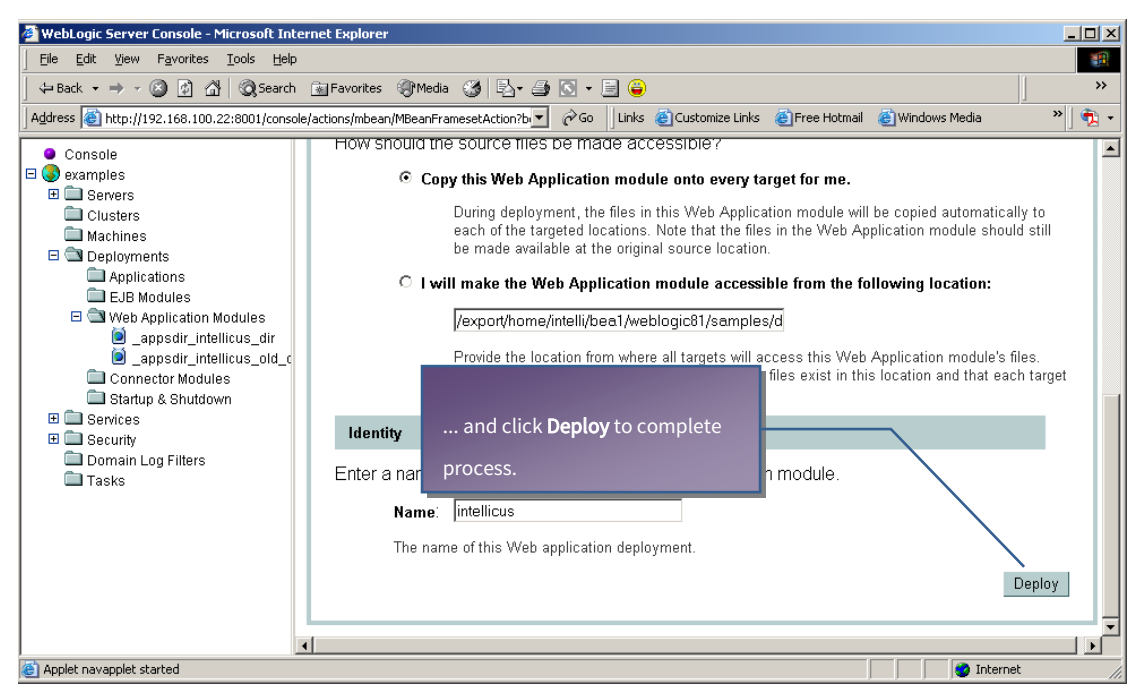

Figure 22: Click Deploy

Intellicus Web-based Reporting suite is deployed and is ready for use.

Run the startWebLogic.sh located at

<home folder>/bea/user\_projects/domains/mydomain.

./startWebLogic.sh

#### To start the Intellicus Web-based Reporting Suite

Launch the browser and in specify the following URL in its address bar:

http://<IP of the Webserver>:<Port>/Intellicus

Replace <IP of the Webserver> with the actual IP. Replace <Port> with the actual Port. For example, http://120.98.99.256:7001/Intellicus.

If user has changed the Webserver port, specify the following URL:

http://<IP of the webserver:port number>/intellicus.

For example, if the changed port number is 7000, the URL would be: http://120.98.99.256:7000/Intellicus.

#### Logging into Intellicus web-based Reporting Suite

Intellicus needs following information to log user on:

Login Name: Admin

Password: Admin

Organization Name: Intellica

Click **Login** after providing the above mentioned information.

#### To Stop the ReportServer

Run the file shutdown.sh located at path <home folder>/intellicus/reportengine/bin to stop the ReportServer.

./shutdown.sh

#### To Stop the Web Server

Run the stopWebLogic.sh located at <home folder>/bea/user\_projects/domains/mydomain to stop the Webserver.

./stopWebLogic.sh

#### To change the Listener Port

Default port set in the config.xml is 7001. To change the port for Intellicus application, follow the steps:

- 1. Go to the folder where the domain was created.
- 2. Open file config.xml and change port number within ListenerPort tag.
- 3. Change the value and save the file.